# การติดตั้งระบบ LAN ของ EASY-ACC Accounting System for Window

<u>กรณีใช้ Windows XP เป็น Server</u>

#### <u>การ Setup ที่เครื่องที่กำหนดให้เป็นตัว Server</u>

1. ทำการ Create new Folder ขึ้นมาใหม่ โดยใช้ชื่อ

ACCSHARE

 ให้ Share Folder โดยการคลิกขวา เลือก Sharing and Security

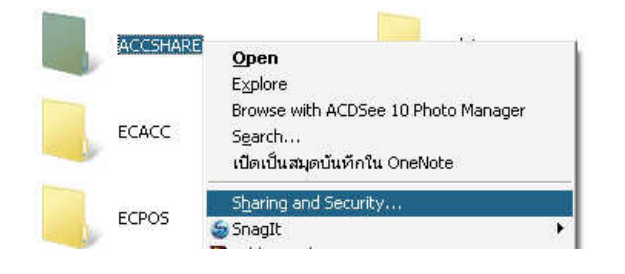

3. ให้ check box หัวข้อ Share this folder on the network

และ Allow network users to change my files กด  $\mathsf{OK}$ 

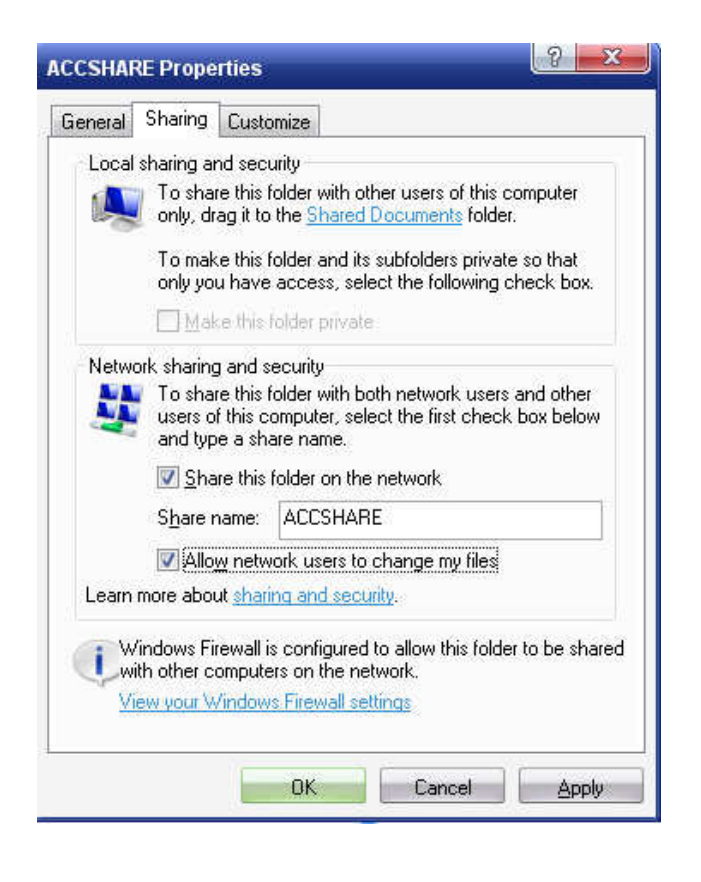

 เปิด My network places แล้ว คลิกที่ View workgroup computers จะปรากฏชื่อ computer

| jie Edit View Favorites Tools Help                   |            |          |          |          |          |                             |                         |
|------------------------------------------------------|------------|----------|----------|----------|----------|-----------------------------|-------------------------|
| ge Back ▼ 🛞 ▼ 🦺 🔎 Search 📙 Folders 🔡 ▼ 🔞 Folder Sync |            |          |          |          |          |                             |                         |
| Network Tasks                                        | î 🛝        |          | 1        |          |          | 1                           | •                       |
| Add a network place                                  | Bsoft100   | Bsoft112 | Bsoft115 | Bsoft116 | Bsoft117 | PUMMY<br>(Bsoft118)         | HOME-65D8<br>(Bsoft212) |
| connections<br>Set up a home or small                |            | 1        | A.       | M.       |          | 4                           | 1                       |
| Set up a wireless<br>network for a home or           | Bsoft403   | Bsoft404 | Bsoft407 | Bsoft408 | Bsoftps1 | lbm e-Server<br>X100 (Bsoft | C-Tetanons<br>Sony VAIO |
| Small office<br>View workgroup<br>computers          | Support402 |          |          |          |          |                             |                         |
| Show icons for<br>networked UPnP                     | E          |          |          |          |          |                             |                         |

5. ดับเบิ้ลคลิก เลือก Computer ที่เป็นตัว Server (คือชื่อ Computer ที่ใช้เป็น Server อยู่ขณะนี้จะปรากฏ folder ACCSHARE

6. คลิกขวา ที่ ACCSHARE เลือก Map network drive จากนั้น เลือก drive ตัวอย่างจะเป็น Z แล้วให้ check box ที่ Reconnect at logon ด้วย จากนั้นกด Finish

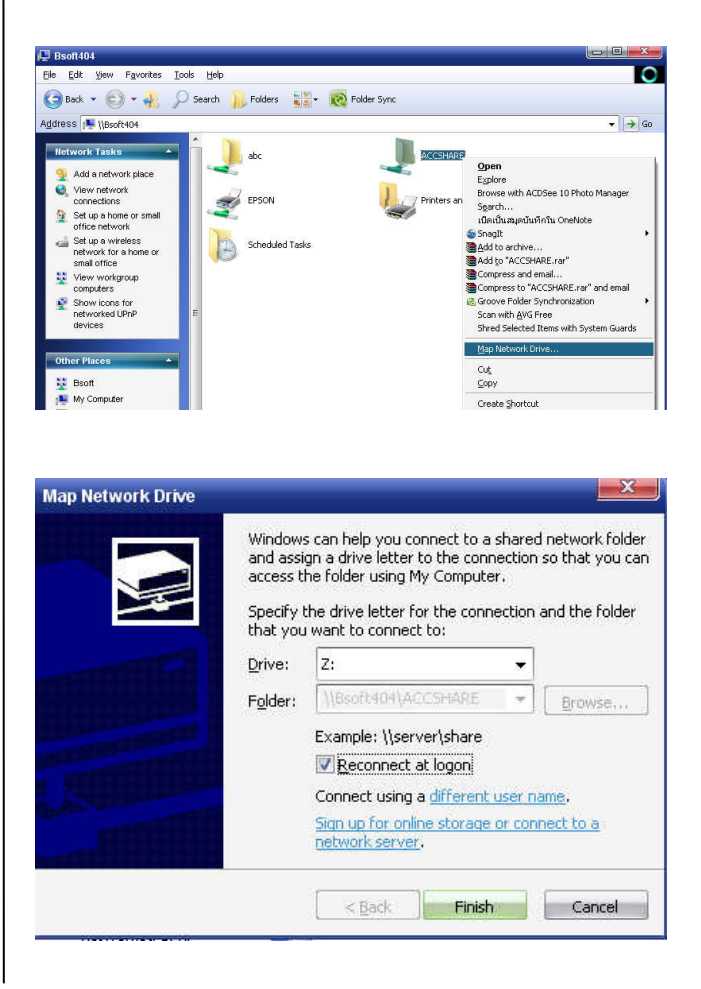

 ให้ทำการติดตั้งโปรแกรมตามปกติ โดยเมื่อถึงขั้นตอนระบุ drive ให้เลือกเป็น Z (หรือ driveที่ map ไว้) Z:\ECACC32

| Select folder where setup will install fi                           | files.           | 6        |
|---------------------------------------------------------------------|------------------|----------|
| Install EASY-ACC Accounting System                                  | n to:            |          |
| Z:\ECACC32                                                          | Change           |          |
|                                                                     |                  |          |
|                                                                     |                  |          |
|                                                                     |                  |          |
|                                                                     |                  |          |
|                                                                     |                  |          |
| Destination Folder                                                  |                  |          |
| Destination Folder<br>Required Disk Space:                          | 37,733           | I KB     |
| Destination Folder<br>Required Disk Space:<br>Remaining Disk Space: | 37,733<br>31,659 | KB<br>MB |

หลังจากติดดั้งเสร็จ เรียกใช้งาน EASY-ACC Application
Center ได้ทันที (จบขั้นตอนกำหนดที่ตัว Server)

### <u>การ Setup ที่เครื่องลูก (Client )</u>

เครื่องลูกที่ต้องการเรียกใช้โปรแกรมให้ทำตามขั้นตอนใน ข้อที่ **4 5 6** จากนั้นจึงสร้าง Short cut เรียก ECMAIN32.EXE ขึ้นมา เพื่อเรียกใช้งาน โดยวิธีดังนี้

1. คลิกขวา เลือก NEW Short Cut

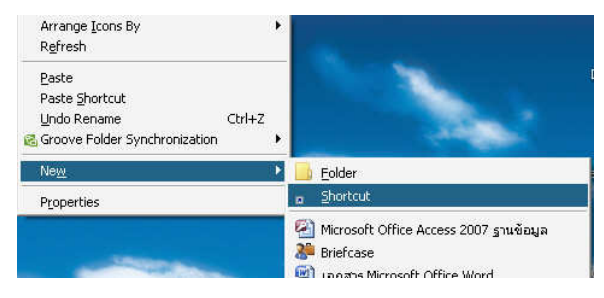

2. กด Browse ไปยัง Z:\ECACC32\ECACC32.EXE

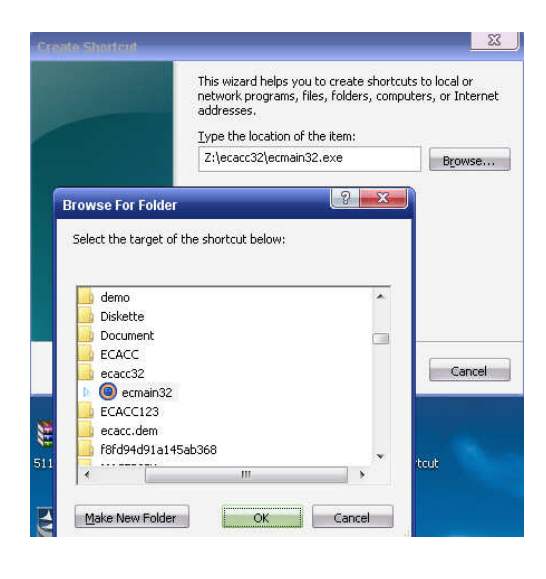

 กด NEXT จนกระทั่ง Finish จะได้ Shortcut ECACC32 ซึ่ง สามารถเรียกใช้งานโปรแกรมได้ทันที

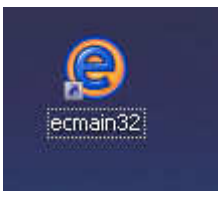

<u>กรณีใส้ Windows Server 2003</u>

#### <u>การ Setup ที่เครื่อง Server2003</u>

- ทำการ Create new Folder ขึ้นมาใหม่ โดยใช้ชื่อ ACCSHARE
- ให้ Share Folder โดยการคลิกขวา เลือก Sharing and Security

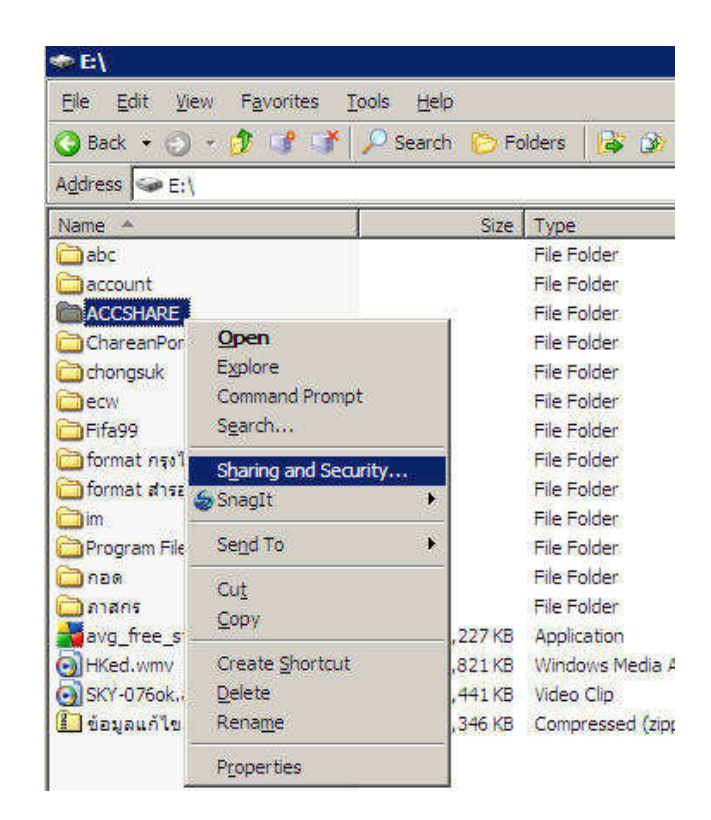

 ให้เลือก Share this folder โดยในช่อง Share name จะ ปรากฏเป็น ACCSHARE จากนั้น กด Permission

| Share this                       | folder                                             |
|----------------------------------|----------------------------------------------------|
| S <u>h</u> are name:             | ACCSHARE                                           |
| <u>Comment:</u>                  |                                                    |
| User limit:                      | Maximum allowed                                    |
|                                  | C Allow this number of users:                      |
| To set permiss<br>older over the | ions for users who access this <u>P</u> ermissions |
| To configure :<br>Caching.       | ettings for offline access, clickCaching           |

ในช่อง Permission for Everyone ให้เลือก check box ช่อง
Allow ของ Full Control จากนั้น กด OK

| issions for ACCSHARE   |        |        |
|------------------------|--------|--------|
| are Pemissions         |        |        |
| roup or user names:    |        |        |
| 🙀 Everyone             |        |        |
|                        |        |        |
|                        |        |        |
|                        |        |        |
|                        | Add    | Remove |
| emissions for Everyone | Allow  | Denv   |
| Full Control           |        |        |
| Change                 |        |        |
| Read                   |        |        |
|                        |        |        |
|                        |        |        |
|                        |        |        |
|                        |        |        |
| ОК                     | Cancel | Apply  |
| OK                     | Cancel | 1 A    |

5. เปิด My network places แล้ว คลิกที่ View workgroup computers จะปรากฏชื่อ computer

|          | Name 🔺                          | Comments                      |
|----------|---------------------------------|-------------------------------|
| *        | Bsoft 100                       |                               |
|          | Bsoft112                        |                               |
| ce       | Bsoft115                        |                               |
| nections | Bsoft116                        |                               |
| omputers | Bsoft117                        |                               |
|          | RUMMY (Bsoft118)                | PUMMY                         |
|          | HOME-65D8342CBD (Bsoft212)      | HOME-65D8342CBD               |
| *        | Bsoft403                        |                               |
| -        | Bsoft404                        |                               |
| 3        | Bsoft407                        |                               |
|          | Bsoft408                        |                               |
|          | Bsoftps 1                       |                               |
|          | 🙀 ibm e-Server X 100 (Bsoftserv | ibm e-Server X100             |
| s        | Q C-Tetanonsakul Sony VAIO F    | C-Tetanonsakul Sony VAIO FE3. |
|          | Server 2003                     |                               |
| ~        | Support402                      |                               |

 ดับเบิ้ลคลิก เลือก Computer ที่เป็นตัว Server (คือชื่อ Computer ที่ใช้เป็น Server อยู่ขณะ)นี้จะปรากฏ folder ACCSHARE

| Server2003                                                |    |             |                                                      |          |  |
|-----------------------------------------------------------|----|-------------|------------------------------------------------------|----------|--|
|                                                           |    | Name 🔺      |                                                      | Comments |  |
| Tasks                                                     | *  | ACCSHARE    | - and the second second                              | 1        |  |
| network place<br>etwork connections<br>vorkgroup computer | s  | Scheduled T | Open<br>Explore<br>Command Promp<br>Search<br>SnagIt | t        |  |
| ces                                                       | \$ |             | Map Network Dri                                      | ve       |  |
| mputer                                                    |    |             | Си <u>т</u><br><u>С</u> ору                          |          |  |
| cuments                                                   |    |             | Create Shortcut                                      |          |  |
| rs and Faxes                                              |    |             | Properties                                           |          |  |

 กลิกขวา ที่ ACCSHARE เลือก Map network drive จากนั้น เลือก drive ตัวอย่างจะเป็น Z แล้วให้ check box ที่ Reconnect at logon ด้วย จากนั้นกด Finish

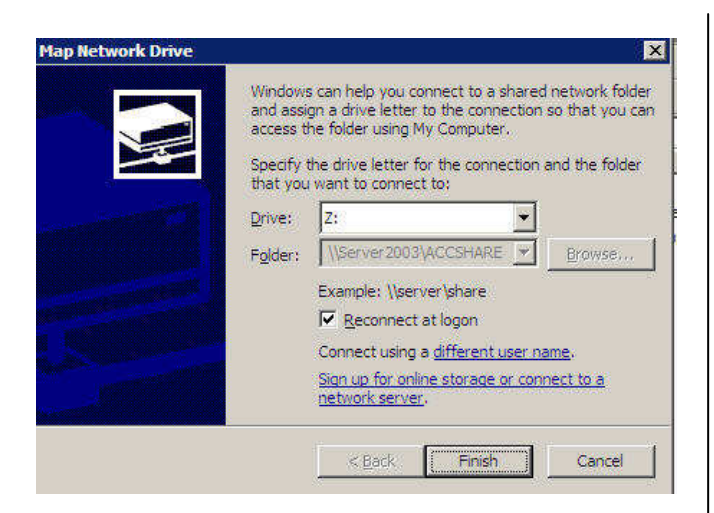

8. ให้ทำการติดตั้งโปรแกรมตามปกติ โดยเมื่อถึงขั้นตอนระบุ drive ให้เลือกเป็น Z (หรือ driveที่ map ไว้) Z:\ECACC32

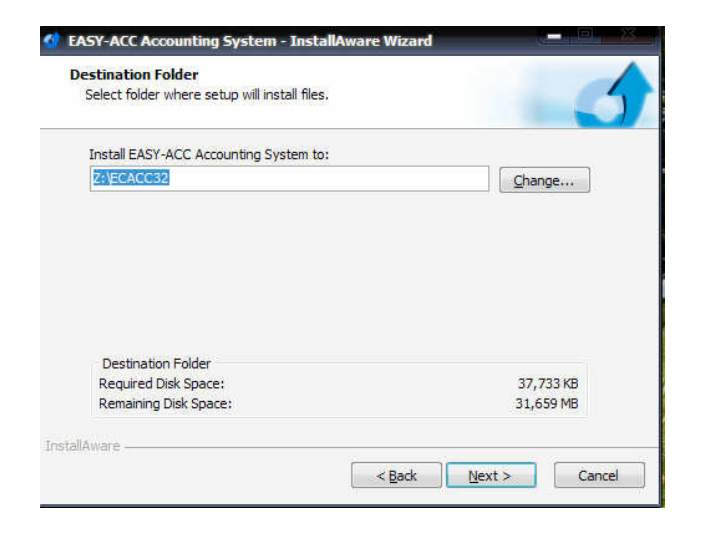

9. หลังจากติดตั้งเสร็จ เรียกใช้งาน EASY-ACC Application Center ได้ทันที (จบขั้นตอนกำหนดที่ตัว Server)

## <u>การ Setup ที่เครื่องลูก (Client)</u>

เครื่องลูกที่ต<sup>้</sup>องการเรียกใช้โปรแกรมให้ทำตาม ขั้นตอนในข้อที่ **5 6 7** จากนั้นจึงสร้าง Short cut เรียก ECMAIN32.EXE ขึ้นมา เพื่อเรียกใช้งาน (ดูวิธีสร้าง Shortcut จาก การ Setup เครื่องลูกของ WinXP)